# 【令和7年度】賃貸住宅の断熱・再エネ集中促進事業 事前申込(診断・断熱化)

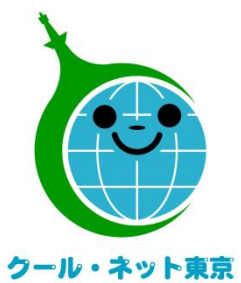

東京都地球温暖化防止活動推進センター (クール・ネット東京) 更新日:2025/6/26

Ver.1.0

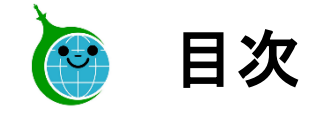

# ▶ <u>事前申込</u>

▶ <u>事前申込の廃止</u>

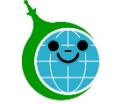

- 省エネ性能診断等、断熱改修工事、再エネ設備設置及び低圧電力一括受電供給 等の実施、契約は、"事前申込受付後"が条件となります。
- 審査は事業実施後となりますので、手引き等で助成要件を十分にご確認の上、実施してください。
- 助成対象住宅の所有権を持つ方が複数名存在する場合は、必ず全ての所有者の 承諾を得た上で事前申込を行ってください。
- 代行申請の場合、 **誓約事項について、施主への丁寧な説明を行い、十分なご理解** を得た上で、事前申込を行ってください。

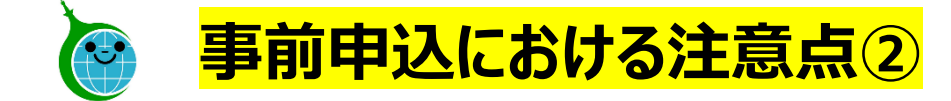

 本助成金を申請される場合は、本事業の登録事業者をホームページより確認して事業 を実施してください。
 登録事業者以外で事業を実施した場合は助成対象外となります のでご注意ください。

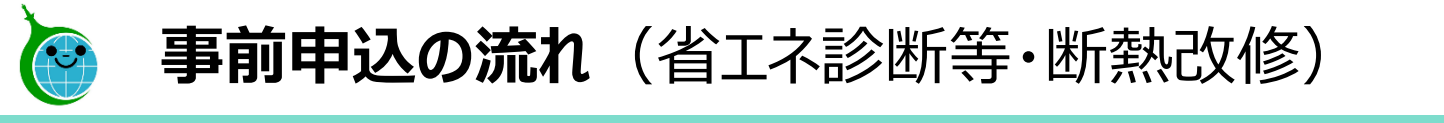

| <u>1.アドレス登録フォーム</u> | <u>2.アドレス登録完了メール</u> | <u>3.事前申込フォーム</u> | <u>4.受付完了メール</u>        |
|---------------------|----------------------|-------------------|-------------------------|
|                     | https://XXXXX.com    |                   | <b>東前申込を</b><br>受け付けました |

公社ホームページの「認証用メールアドレス登録フォーム」からメールアドレスの登録を行ってください。
 入力したメールアドレスに "ポータルページ"のURLを記載した "アドレス登録完了メール"が届きます。(10分以内)
 "ポータルページ"または公社ホームページの "事前申込フォーム"から、事前申込を行ってください。
 申込の完了をもって、事前申込の "受付完了メール"が届きます。

## ※注意事項※

- 受信したメールは削除せず大切に保管してください。
- メールアドレスの登録は1回のみです。
- 事前申込は受付完了メールが届いた時点で受付がされたものとします。翌営業日になっても受付完了メールが届かない場合は、担当 までお問い合わせください。

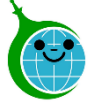

## -入力画面-

確認

**(**4)

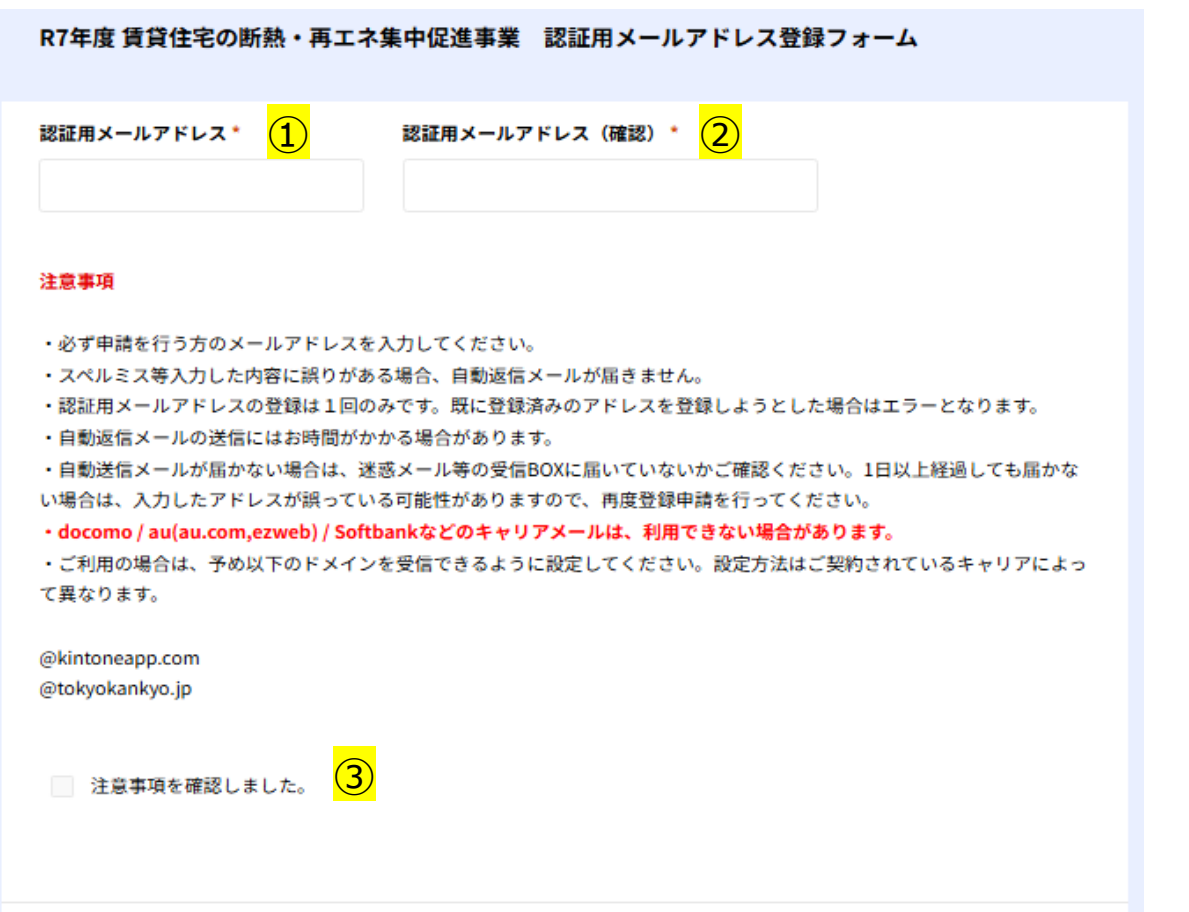

以下より認証用メールアドレスを登録し、事前申込に進んでください。 > 認証用メールアドレス登録フォーム

① 認証用メールアドレス 登録するメールアドレスを入力してください。

②【確認用】認証用メールアドレス①で入力したメールアドレスを再度入力してください。

③注意事項の確認 注意事項を確認の上、チェックを入れてください。

④確認

①~③を確認の上、確認ボタンをクリックしてください。

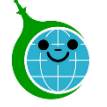

## 1.認証用メールアドレス登録フォーム

### -確認画面-

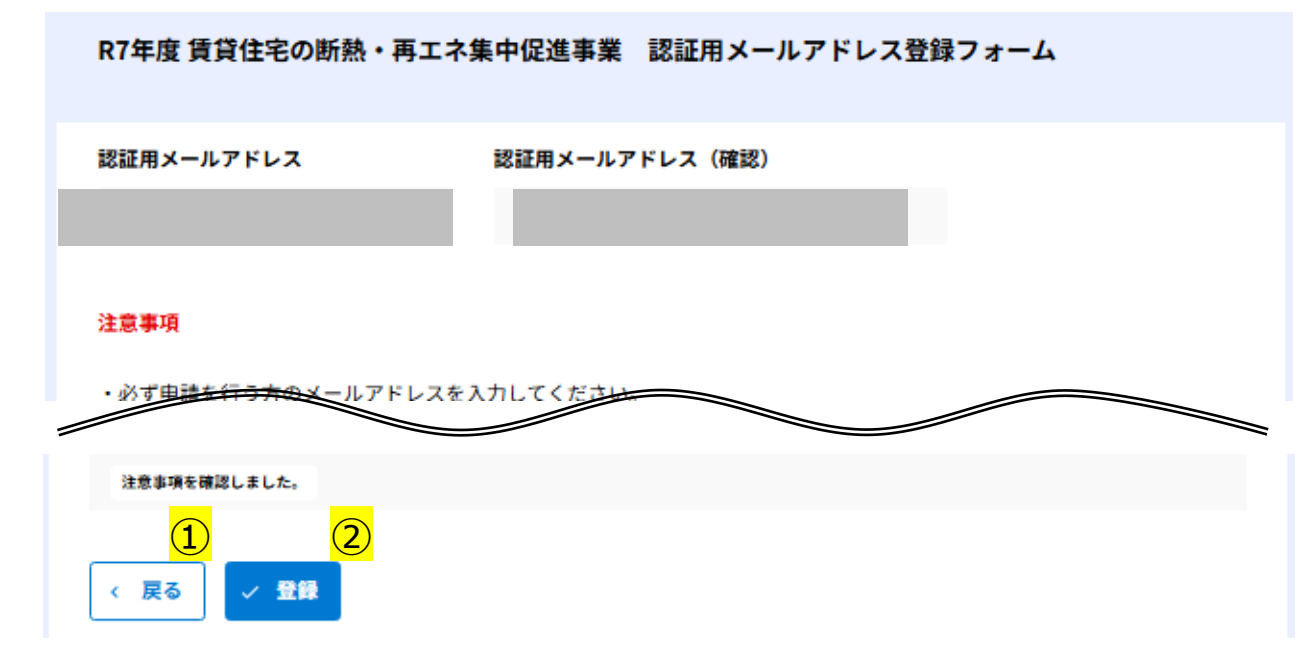

①戻る

連絡用メールアドレスの入力に誤りがある場合は、ボタンをクリック して入力画面に戻ってください。

②登録してURLを取得する 連絡用メールアドレスの入力に問題がなければ、ボタンをクリック して先に進んでください。

-完了画面-

R7年度 賃貸住宅の断熱・再エネ集中促進事業 認証用メールアドレス登録フォーム

認証用メールアドレスの登録を受け付けました。 10分以内に自動返信メールが届きますので内容をご確認ください。 登録完了画面が表示され、10分以内に登録完了メールが届きます。 メールに記載されているURLからポータルページにアクセスし、事前申 込にお進みください。

※10分経過しても登録完了メールが届かない場合は、入力したメールアドレスに誤りがある可能性があります。再度登録を行ってください。

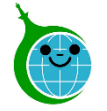

## 2.アドレス登録完了メール

## -メール本文-

## 件名:令和7年度 賃貸住宅の断熱・再エネ集中促進事業助成金 認証用メールアドレスの登録が完了しました。

| このメールは、送信専用メールアドレスから配信されています。                                                                   |                                             |
|-------------------------------------------------------------------------------------------------|---------------------------------------------|
| ご返信いただいてもお答えできませんのでご了承ください。<br>                                                                 |                                             |
| このメールは大切に保管してください。                                                                              |                                             |
| 令和7年度 賃貸住宅の断熱・再エネ集中促進事業助成金につい。                                                                  | て、以下の URL からポータルページにアクセスし、各手続きを行ってください。     |
| なお、事前申込をされる前に契約・実施されたものは助成対象外の<br>https://chintai.viewer.kintoneapp.com/public/chintai-dannetsu | Dため、申請できません。<br>-portal-r7 (1)              |
|                                                                                                 |                                             |
| ■注意事項                                                                                           |                                             |
| * 総証用メールプトレスの登録は一回のみとなります。<br>* 登録したメールアドレスの認証設定に時間がかかる場合や「ア                                    | クセスが集中しています。」と表示された場合はしばらく時間をおいてから再度お試しください |
| ご質問等ございましたら、下記までお気軽にお問い合わせください                                                                  | , <sup>1</sup> ø                            |
| ※本メールにお心当りのない場合は、お手数ですが下記メールア                                                                   | ドレス宛にご連絡くださいますようお願いいたします。                   |
|                                                                                                 |                                             |

☆益財団法人東京環境公社 東京都地球温暖化防止活動推進センター (愛称:クールネット東京) https://www.tokyo-co2down.jp/subsidy/chintai\_dannetsu

# ポータルページURL リンクをクリックし、ポータルページにアクセスしてください。

#### ※ポータルページのURLへのアクセス時に以下のログイン画面が 表示されることがあります。

「図メールアドレスでログイン」を選択し、登録したメールアドレスで ログインしてください。

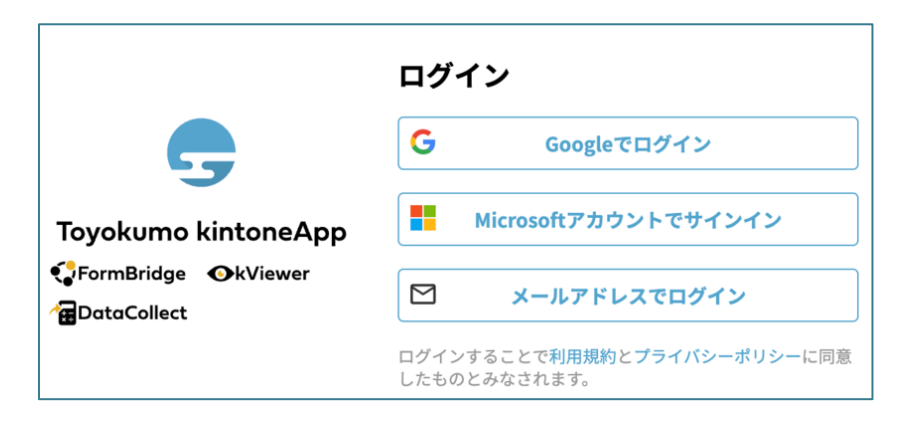

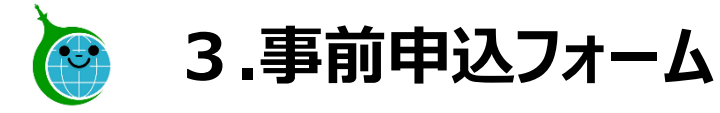

-各ページについて-

1 誓約書・確認事項 ―――― 2 手続代行 ――― 3 申請者の情報 ――― 4 対象建物 ――― 5 実施予定

①誓約書・確認事項 … 申請に必要な事項を確認します。

②手続代行 … 手続代行者がいる場合、手続代行者の情報を入力します。

③申請者の情報 … 選択した申請者の種別に合わせて、申請者の情報を入力します。

- ④対象建物 … 対象の物件について入力します。
- ⑤実施予定 … 省エネ診断や改修の予定について入力します。

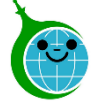

R7年度 賃貸住宅の断熱・再エネ集中促進事業 事前申込フォーム

## -誓約書·確認事項-

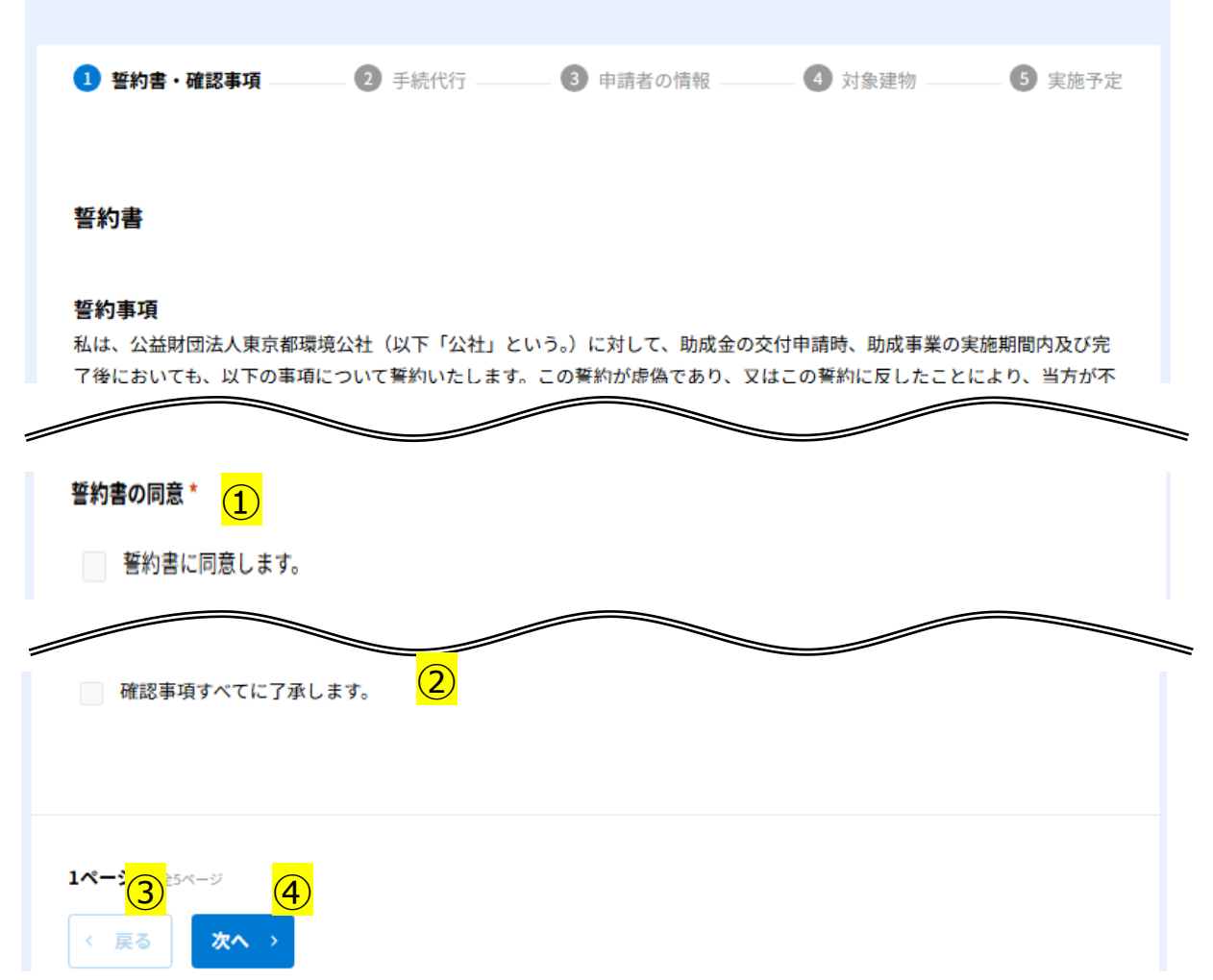

## ①誓約書の同意

誓約書をお読みいただき、同意の上チェックを入れてください。

## ②確認事項

確認事項をお読みいただき、了承の上チェックを入れてください。

## 3戻る

前の画面に戻る場合はクリックしてください。

### ④次へ

入力内容に間違いがないことを確認し、「次へ」をクリックしてください。

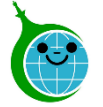

## -手続代行-

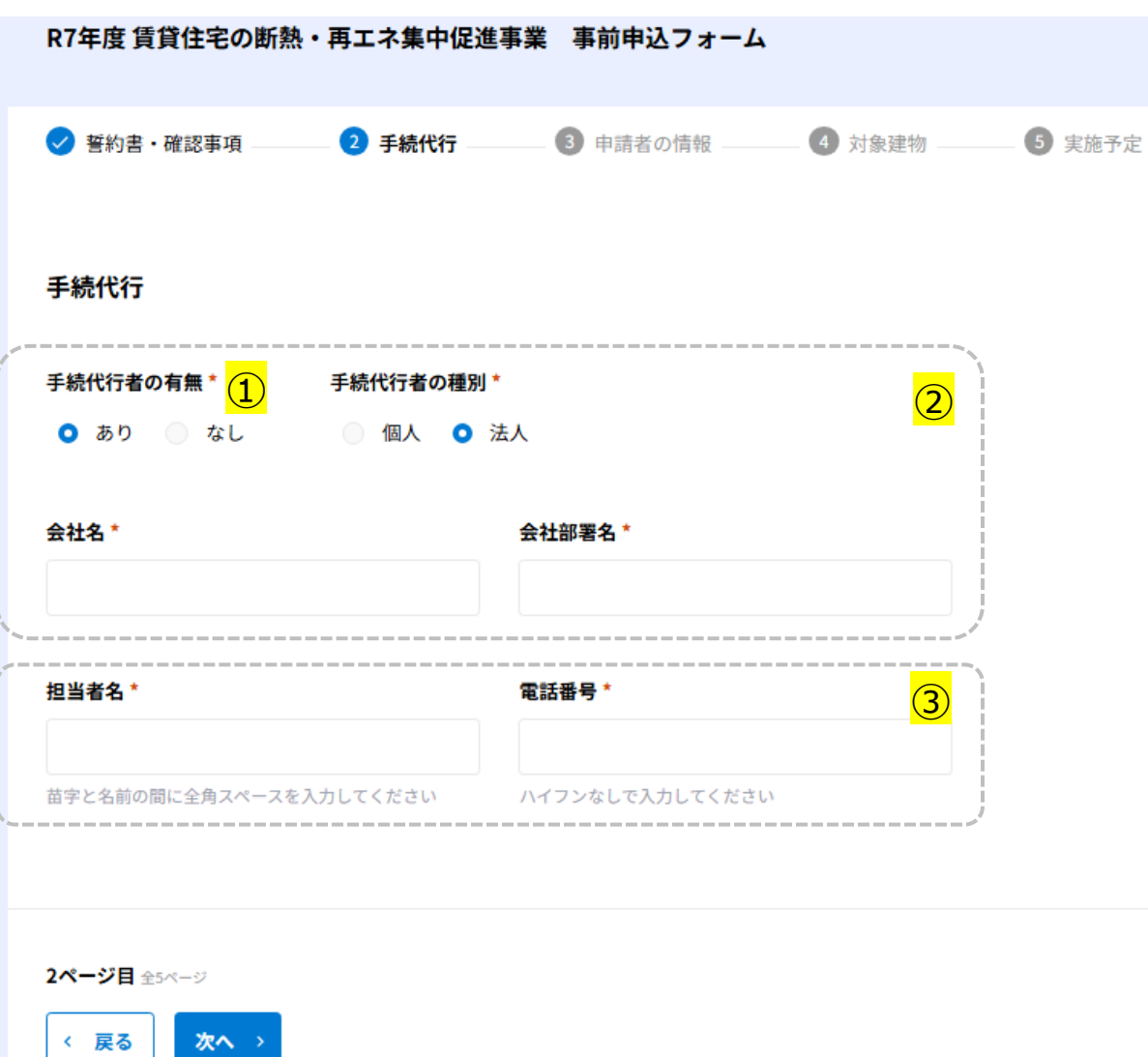

## ①手続代行者有無・手続代行者の種別

- ・手続代行者の有無を選択してください。
- ・「あり」を選択した場合に手続代行者の種別が表示されます。

## ②会社名·会社部署名

「手続代行者有無:あり」かつ「手続代行者の種別:法人」を 選択した場合に表示されます。

## ③担当者名・電話番号

・担当者名は、苗字と名前の間に全角スペースを入れてください。 ・電話番号はハイフンなしで入力してください。

### 【前ページに戻る場合】

前ページのデータを修正したい場合は左下の「戻る」ボタンをクリックしてください。 ブラウザの戻るボタン(ブラウザバック)は使用しないでください。

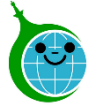

## -申請者の情報-

| 🕑 誓約書・確             | 認事項 ——— 🥑 手続代行  | 3 申請者の情報 (3) 対象連続 | 0 ⑤ 共施 |
|---------------------|-----------------|-------------------|--------|
|                     |                 |                   |        |
| 申請者の情報              |                 |                   |        |
| 申請者種別。              |                 |                   |        |
| 選択                  | •               |                   |        |
| 申請者名(法人             | の場合は法人名)*       | 申請者名(カナ)・         |        |
| 前字と名前の間に            | 全角スペースを入力してください | 全角カナで入力してください     |        |
| 電話番号*               |                 |                   |        |
|                     |                 |                   |        |
| ハイフンなしで入            | 力してください         |                   |        |
| 邮便番号*               | 都道府県*           | 区市町村*             | C      |
| ハイフンなしで入<br>りしてください |                 |                   |        |
| 丁目・香地以降             | •               | 建物名・号室            |        |
|                     |                 |                   |        |
|                     |                 |                   |        |
|                     |                 |                   |        |

1申請者種別

申請者の種別をプルダウンより選択してください。 (個人/法人/リース事業者)

## ②申請者情報

申請者の情報を入力してください。

·法人:申請者名→法人名

・個人:申請者名→氏名(苗字と名前の間に全角スペースを入力してください)

### ③申請者住所

申請者の住所に関する項目をそれぞれ入力してください。

### 【申請者種別により追加される項目】

#### ①で「法人」を選んだ場合

・代表者役職名 ・代表者名 ・担当者部署名 ・担当者氏名 を入力してください。

#### ①で「リース事業者」を選んだ場合

・共同申請者 ・共同申請者の電話番号 を入力してください。

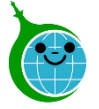

### -対象建物 -

| R7年度賃貸住宅の断続                     | 熱・再エネ集中促進調 | 事業 事前申込フォー <i>L</i> | <b>A</b> |        |
|---------------------------------|------------|---------------------|----------|--------|
| 🥏 誓約書・確認事項 ——                   | ✔ 手続代行     | 🥏 申請者の情報 —          | 4 対象建物   | 5 実施予定 |
| 対象建物                            |            |                     |          |        |
| 住宅の種別* 1<br>○ 戸建住宅 ● 集合         | 住宅         |                     |          |        |
| 都道府県 *                          | 区市町村 *     |                     |          | 2      |
| 東京都                             |            |                     |          |        |
| 丁目 • 番地以降 *                     |            | 建物名 *               |          |        |
| ★ 総住戸数 *                        |            | 総賃貸住戸数 *            |          | 3      |
| <b>4ページ目</b> 全5ページ<br>< 戻る 次へ → |            |                     |          |        |

①**住宅の種別** 住宅の種別を選択してください。(戸建/集合)

### ②対象建物住所

対象建物に関する項目をそれぞれ入力してください。

## ③総住**戸数**·総賃貸住戸数

「住宅の種別:集合住宅」を選択した場合に表示されます。 事業を実施する住戸数でなく、対象建物全体について入力して ください。

© 2025 Tokyo Metropolitan Center for Climate Change Actions All Rights Reserved.

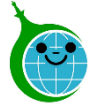

## -実施予定1-

| R7年度 賃貸住宅の断熱・再エ                                     | ネ集中促進事業                    | 事前申込フォ-                                      | -L       |        |
|-----------------------------------------------------|----------------------------|----------------------------------------------|----------|--------|
| 🥑 誓約書・確認事項 🖌                                        | 手続代行                       | ✔ 申請者の情報 -                                   | 🥏 対象建物   | 5 実施予定 |
| 実施予定                                                |                            |                                              |          |        |
| 助成対象についての確認 ◆ ✓ 居住用として使用していない事業                     | 務所や店舗は診断・i                 | 2000年1月11日1日1日1日1日1日1日1日1日1日1日1日1日1日1日1日1日1日 |          |        |
| <b>省エネ診断予定_有無・</b><br>● あり ● 等級確認済みのため              | か、なし                       |                                              | 2        |        |
| (注意)<br>現状の断熱等級を把握していない場合は、<br>等級を把握しないまま改修事業を行った場合 | 牧修前の省エネ診断が必<br>合は、改修事業の助成対 | ≶須です。<br>対象外となります。                           |          |        |
| 診断等_戸数 *                                            | ]                          |                                              | 3        |        |
|                                                     |                            |                                              | <b>4</b> |        |
| 現況図面の作成予定_戸数*                                       | ]                          |                                              | 5        |        |
| `<                                                  |                            |                                              | /        |        |

## ①**助成対象についての確認** 助成対象についてご確認の上、チェックを入れてください。

## ②省エネ診断予定の有無

省エネ診断予定の有無を選択してください。 ※注意事項を必ずお読みくださいください。

## ③診断等戸数

「省エネ診断等予定:あり」を選択した場合に表示されます。 省エネ診断予定ありを選択した場合は戸数を入力してください。

## ④現況図面に関する事項

「省エネ診断等予定:あり」を選択した場合に表示されます。 現況図面作成予定の有無を選択してください。

## ⑤現況図面の作成予定戸数

「現況図面の作成予定:あり」を選択した場合に表示されます。 現況図面作成予定戸数を入力してください。

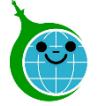

| 実施予定2-                                                 |                                 |     |
|--------------------------------------------------------|---------------------------------|-----|
| 改修予定_有無 *                                              |                                 |     |
| ● あり ─ なし                                              | <mark>6</mark>                  |     |
| 改修予定_箇所 *                                              |                                 |     |
| ✓ 窓 ドア 断熱材                                             |                                 |     |
| 改修予定戸数_窓*                                              |                                 |     |
|                                                        | j<br>                           |     |
| <sup>-</sup>                                           | <br><br>見積書_改修 *                |     |
| ファイルを選択 <sup>最大10MB</sup>                              | ファイルを選択 <sup>泉大10MB</sup>       |     |
| 登録事業者リスト_診断(検索)                                        | 登録事業者リスト_改修(検索)                 | 8   |
| 検索                                                     | <b></b> 検索                      | L . |
| 登録事業者_診断 *                                             | 登録事業者_改修 *                      |     |
|                                                        |                                 |     |
| ※添付ファイルにおける注意事項※                                       |                                 |     |
| アップロードできるファイルの最大サイズは1ファイ                               | イルあたり10MBまでです                   |     |
| 10MBを超えるファイルは、10MB以下に分割してア<br>海教ファイルをマップロードオス場合は 合計10P | 'ップロードしてください。<br>2019年に回めてください。 |     |
| HEIC・HEIF形式のファイルは対応していません。J                            | PEGやPNGに変換してアップロードしてください。       |     |
|                                                        |                                 |     |
| ER_STE Are at                                          |                                 |     |
|                                                        |                                 |     |
| 、 戻る 💙 確認                                              |                                 |     |

## ⑥断熱改修に関する事項

・改修予定の有無を選択してください。

・改修予定の設備(窓/ドア/断熱材)を選択してください。
※選択した設備によって入力項目が変わります。
・改修予定の戸数等について入力してください。

## ⑦見積書

見積書をアップロードしてください。

## ⑧登録事業者に関する事項

省エネ診断、断熱改修を実施する事業者名を へ から検索し、選択してください。

登録事業者が自動で入力されます。

## 【申請者種別により追加される項目】

改修予定箇所に応じて戸数の入力項目が表示されます。

#### 「改修予定箇所:断熱材」を選択した場合

・壁 ・屋根 ・天井 ・床 の選択肢が表示されます。

断熱材の改修予定箇所に応じて戸数の入力項目が表示されます。

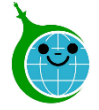

### -確認画面-

R7年度 賃貸住宅の断熱・再エネ集中促進事業 事前申込フォーム

#### 誓約書

#### 誓約事項

私は、公益財団法人東京都環境公社(以下「公社」という。)に対して、助成金の交付申請時、助成事業の実施期間内及び完 了後においても、以下の事項について誓約いたします。この誓約が虚偽であり、又はこの誓約に反したことにより、当方が不

複数ファイルをアップロードする場合は、合計1GB以内に収めてください。

HEIC・HEIF形式のファイルは対応していません。JPEGやPNGに変換してアップロードしてください。

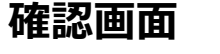

事前申込フォームに入力、設定した内容が一覧で表示されます。内容に誤りがないか確認し、よろしければ「登録」ボタンをクリックしてください。

-完了画面-

< 戻る

R7年度 賃貸住宅の断熱・再エネ集中促進事業 事前申込フォーム

事前申込を受け付けました。 10分以内に自動返信メールが届きますので内容をご確認ください。 10分以内に届かなかった場合は、迷惑メール等の受信BOXに届いていないかご確認ください。 1日以上経過しても届かない場合は、お手数ですが下記メールアドレス宛にご連絡ください。

## 完了画面が表示されてから10分以内に事前申込の受付 完了メールが届きます。

© 2025 Tokyo Metropolitan Center for Climate Change Actions All Rights Reserved.

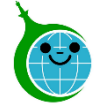

## 4.事前申込受付完了メール

## -メール本文-

件名:令和7年度賃貸住宅の断熱・再エネ集中促進事業助成金 事前申込を受け付けました。

このメールは、送信専用メールアドレスから配信されています。 ご返信いただいてもお答えできませんのでご了承ください。

助成金事前申込を受け付けました。

(事前申込番号 事前申込の内容は、以下の URL からご確認ください。 https://chintai.viewer.kintoneapp.com/public/chintai-dannetsu-portal-r7

#### ■注意亊項

\* この事前申込番号は、診断・改修後の申請者情報の追記や実績報告に必要ですので、必ずお控えいただくとともに、各事 業者へお伝えください。

\* 事前申込受付日から1年以内に交付申請兼実績報告が行われなかった場合は、無効となりますのでご注意ください。

\* 事前申込は交付を決定するものではありません。金額や助成要件等の審査は行っておりませんので、交付要綱や手引きを よくご確認いただき、契約・実施してください。

\* 事前申込の受付日より前に契約・実施した場合は助成対象外です。

■省エネ改修をされる皆様へ

省エネ改修は、改修前に省エネ診断等を実施し、改修後に実際に使用した製品仕様にて省エネ性能表示を行う場合のみ助成 対象となります。

省エネ改修のみ実施する場合は助成対象となりませんのでご注意ください。

ご質問等ございましたら、下記までお気軽にお問い合わせください。

※本メールにお心当りのない場合は、お手数ですが下記メールアドレス宛にご連絡くださいますようお願いいたします。

公益財団法人東京環境公社 東京都地球温暖化防止活動推進センター(愛称:クールネット東京) https://www.tokyo-co2down.jp/subsidy/chintai dannetsu

© 2025 Tokyo Metropolitan Center for Climate Change Actions All Rights Reserved.

## ①ポータルページURL

クリックするとポータルページに遷移します。

### ◆申請状況の確認について

ポータルページでは、登録した認証用メールアドレスに紐づく申請が表示されます。

手続代行者など、1つのメールアドレスで複数の申請をされた 場合は、申請が一覧表示されます。該当の申請をクリックすると、 申請の詳細画面が表示されます。

### ◆交付申請兼実績報告について

事前申込受付日から1年以内に交付申請兼実績報告が行われなかった場合、申請は無効となりますのでご注意ください。

※申請フォームは現在準備中です。

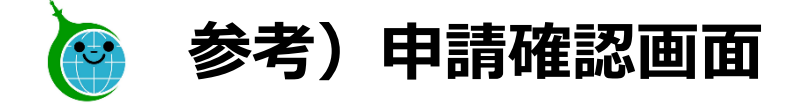

-ポータルページ-

#### 令和7年度 賃貸住宅の断熱・再エネ集中促進事業

基本的なPC、メール等の操作方法についてのお問い合わせには対応しておりません。

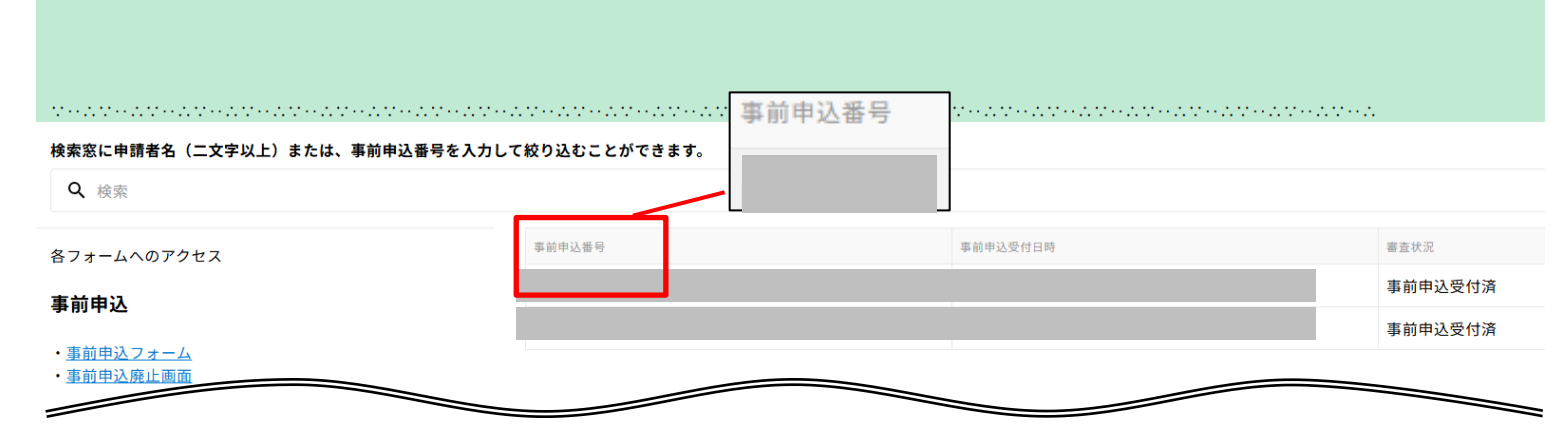

### 申請一覧

メールアドレスに紐づく申請が一覧で表示されます。 事前申込番号はこちらから確認してください。

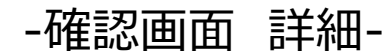

 R7年度 賞買住宅の新袖・専エネ集中役選事業 ボータルページ > 詳細情報

 各フォームへのアクセス
 一覧に戻る

 事前申込
 平前申込番号
 事前申込受付日時

 ・ 事前申込廃止画面
 第前申込登号
 単前申込受付日時

 認証用メールアドレス変更フォーム
 事前申込受付済
 単前申込受付済

 認証用メールアドレス変更フォーム
 昭証用メールアドレス
 単前申込受付済

#### 確認画面詳細

事前申込番号をクリックすると、当該申請の詳細が 確認できます。

© 2025 Tokyo Metropolitan Center for Climate Change Actions All Rights Reserved.

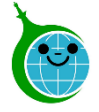

## 5.事前申込の廃止

-確認画面 一覧-

#### 令和7年度 賃貸住宅の断熱・再エネ集中促進事業

ーお知らせー

基本的なPC、メール等の操作方法についてのお問い合わせには対応しておりません。

### ①事前申込廃止画面

クリックすると申請一覧が表示されます。

### ②事前申込を廃止する申請の選択

事前申込を廃止する申請を選択してください。

#### 検索窓に申請者名(二文字以上)または、事前申込番号を入力して絞り込むことができます。

| <b>Q</b> 検索                   |                                                          |           |
|-------------------------------|----------------------------------------------------------|-----------|
| 各フォームへのアクセス                   | R7年度 賃貸住宅の断熱・再エネ集中促進事業 事前申込廃止画面<br>事前申込を廃止する申請を選択してください。 |           |
| 事前申込                          | 選択後は申請内容を確認したうえで、画面下部の「廃止手続きへ進む」を<br>事前申込番号(検索)          | 押下してください。 |
| <u>事前申込フォーム</u><br>事前申込廃止画面 1 | <b>Q</b> 検索                                              |           |
| 認証用メールアドレスの変更                 | 事前申込番号 (2)                                               | 申請者名      |
| ・ <u>認証用メールアドレス変更フォーム</u>     |                                                          |           |

© 2025 Tokyo Metropolitan Center for Climate Change Actions All Rights Reserved.

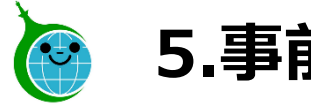

# 5.事前申込の廃止

## -事前申込廃止画面-

R7年度 賃貸住宅の断熱・再エネ集中促進事業 事前申込廃止画面

事前申込を廃止する申請を選択してください。

選択後は申請内容を確認したうえで、画面下部の「廃止手続きへ進む」を押下してください。

#### R7年度 賃貸住宅の断熱・再エネ集中促進事業 事前申込廃止画面 > 詳細情報

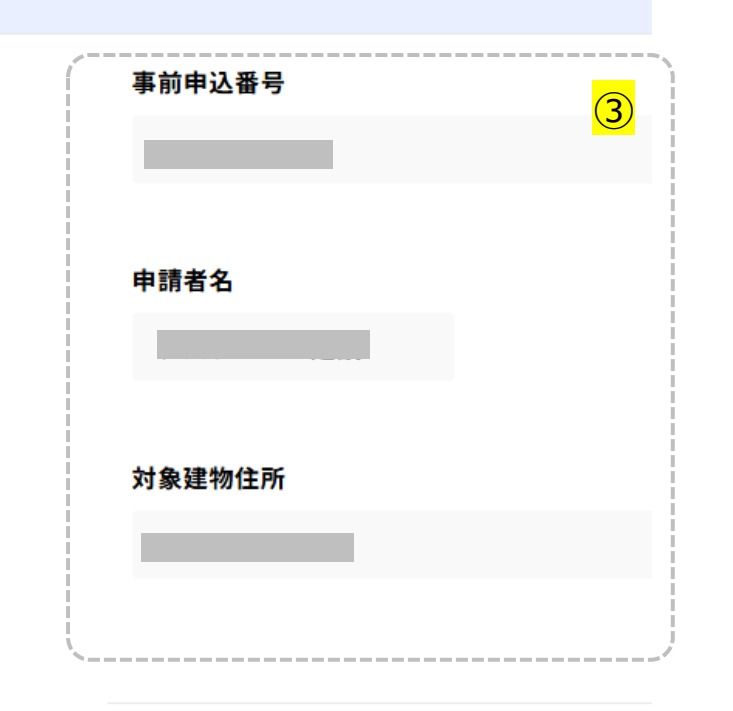

✓ 廃止手続きへ進む

**(4)** 

### ③事前申込の情報

事前申込廃止をする内容か確認してください。

## ④廃止手続きへ進む

廃止手続き画面へ進む場合にクリックしてください。

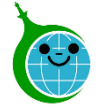

## -事前申込廃止フォーム-

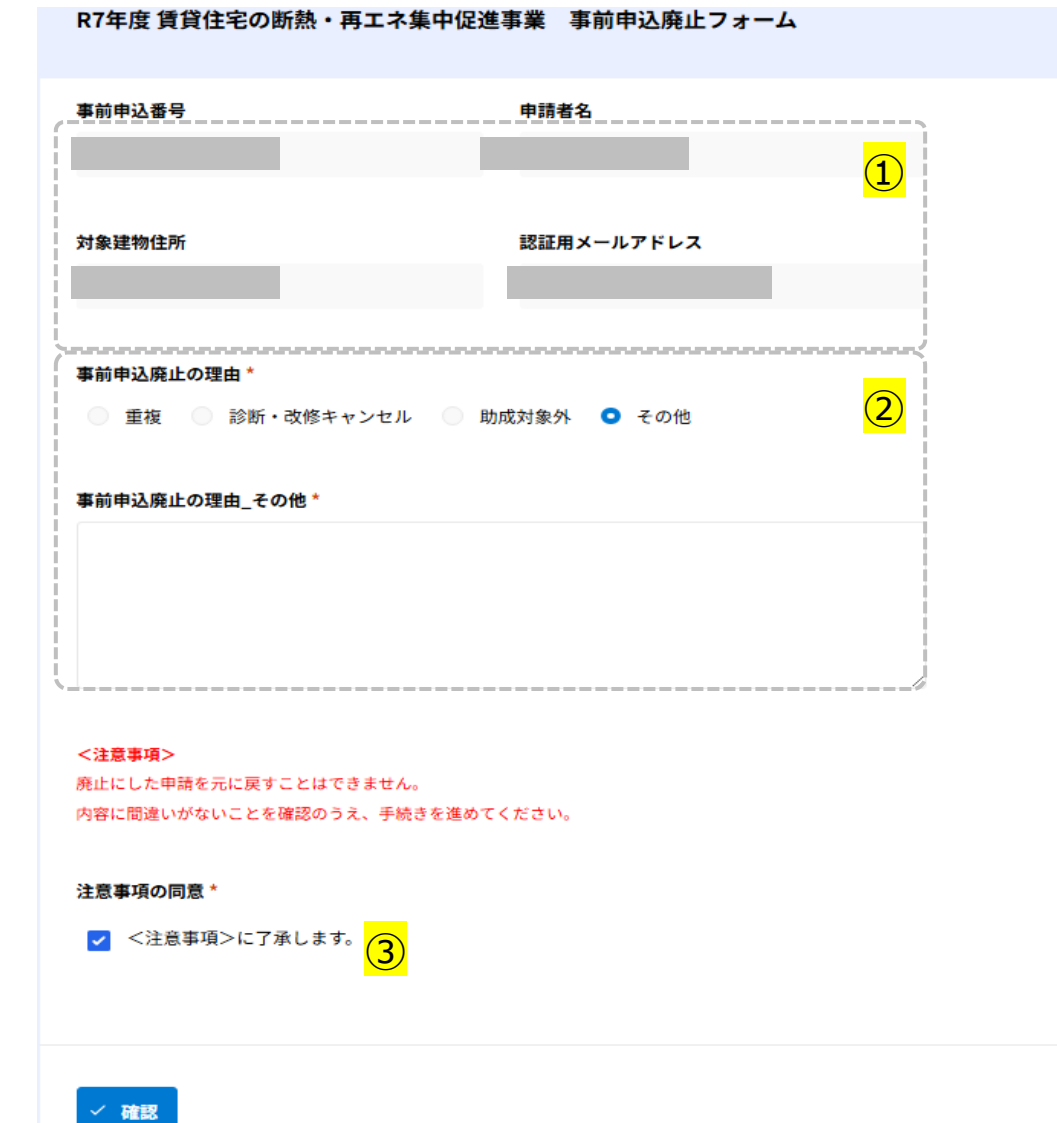

## ①事前申込の情報

事前申込受付番号一覧から選択した事前申込の情報が自 動で反映されます。編集はできません。

## ②事前申込廃止の理由

事前申込を廃止する理由を選択してください。「その他」を選 択した場合、理由を記載してください。

## ③注意事項の同意

注意事項を確認し、チェックを入力してください。

© 2025 Tokyo Metropolitan Center for Climate Change Actions All Rights Reserved.

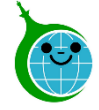

## 5.事前申込廃止フォーム

-事前申込廃止フォーム 確認画面-

#### R7年度 賃貸住宅の断熱・再エネ集中促進事業 事前申込廃止フォーム

| 事前申込番号                                | 申請者名       |
|---------------------------------------|------------|
|                                       |            |
|                                       |            |
| 対象建物住所                                | 認証用メールアドレス |
|                                       |            |
|                                       |            |
| 事前申込廃止の理由                             |            |
| 診断・改修キャンセル                            |            |
|                                       |            |
| <注意事項>                                |            |
| 廃止にした申請を元に戻すことはできません。                 |            |
| 内容に間違いかないことを確認のうえ、手続さを進めて             | . < /2 さい。 |
| 注意事項の同意                               |            |
| <注意事項>に了承します。                         |            |
| • • • • • • • • • • • • • • • • • • • |            |
|                                       |            |
|                                       |            |
| 〈 戻る 〈 登録                             |            |

### 確認画面

事前申込廃止フォームに入力した内容が一覧で表示されま す。内容に誤りがないか確認してください。

© 2025 Tokyo Metropolitan Center for Climate Change Actions All Rights Reserved.

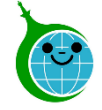

## 5.事前申込廃止フォーム

## -完了画面-

R7年度 賃貸住宅の断熱・再エネ集中促進事業 事前申込廃止フォーム

事前申込の廃止を受け付けました。

10分以内に廃止を行った申請の審査状況が「事前申込の廃止」となります。確認画面よりご確認ください。 R7年度 賃貸住宅の断熱・再工ネ集中促進事業の確認画面へ戻る 完了画面が表示されてから10分以内に事前申込廃止の受付完了メールが届きます。

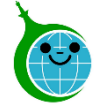

## 6.事前申込廃止受付完了メール

## -メール本文-

## 件名: 令和7年度賃貸住宅の断熱・再工ネ集中促進事業助成金 事前申込廃止を受け付けました。

このメールは、送信専用メールアドレスから配信されています。 ご返信いただいてもお答えできませんのでご了承ください。

事前申込廃止を受け付けました。

(事前申込番号:

事前申込の内容は、以下の URL からご確認ください。 https://chintai.viewer.kintoneapp.com/public/chintai-dannetsu-portal-r7 (1)

#### ■注意事項

\*一度廃止した申込を元に戻すことはできません。再度申込される場合は、改めて事前申込をして ください。ただし、事前申込の受付日より前に契約・省エネ診断・断熱改修をした場合は助成対象 外です。

ご質問等ございましたら、下記までお気軽にお問い合わせください。

※本メールにお心当りのない場合は、お手数ですが下記メールアドレス宛にご連絡くださいますようお願いいたします。

公益財団法人東京環境公社

東京都地球温暖化防止活動推進センター(愛称:クールネット東京)

https://www.tokyo-co2down.jp/subsidy/chintai\_dannetsu

すが下記メールアドレス宛にご連絡くださいますよ

ポータルページURL

クリックするとポータルページに遷移します。